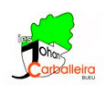

## ECUACIÓN DE LA CIRCUNFERENCIA CON GEOGEBRA

Además de la construcción que debes realizar en la ventana GeoGebra, también tienes que responder a algunas cuestiones en la propia aplicación.

- Vamos a trazar, poco a poco, los puntos de distancia 5 al punto dado A = (3, 2). Para ello, primero dibuja A con la opción *Punto*.
- Elige la opción *Circunferencia (centro, radio)*, pincha en el punto A y escribe el radio.
  - 1. La circunferencia que aparece puede describirse como el lugar geométrico de los puntos del plano que cumplen ..... ¿qué?
- $\bullet\,$ Visualiza la ecuación de la circunferencia en la Vista Algebraica.
- Responde en el *Documento* a las siguientes preguntas:
  - 2. Marca un punto cualquiera B de la circunferencia. Sustituye sus coordenadas por x, y en la ecuación. ¿Qué pasa? ¿Y si sustituyes las coordenadas de otro punto cualquiera, por ejemplo el (0,0)? Mueve el punto B a lo largo de la circunferencia. ¿Sigue ocurriendo lo mismo?
  - 3. Prueba a modificar el radio (pinchando con el ratón sobre su ecuación en la *Vista Algebraica*, y cambias el 5 por otro radio). ¿Qué cambios observas en la ecuación?
  - 4. ¿Y si arrastras el centro por la cuadrícula? ¿Cómo afectan esos cambios a la ecuación de la circunferencia?
  - 5. Dibuja la circunferencia  $(x 5)^2 + (y + 1)^2 = 9$  Depués de responder a las preguntas 2 y 3, ya deberías saber qué punto y qué radio debes utilizar para conseguirlo. Además de dibujarla, escribe cuáles son el centro y el radio.